## **Creality Ender 3**

# Utilisation

### Préparation du fichier GCODE

- 1. Découpe du modèle 3D avec Cura
  - Installé sur le poste de travail à coté de l'imprimante
  - /!\ Utiliser la version configurée pour l'Ender, pas la version Lulzbot
- 2. Enregistrement du GCODE généré sur la carte micro-sd
  - $\circ\,$  Celle-ci se trouve probablement dans l'imprimante (sous le plateau à gauche)
  - Ne pas oublier d'éjecter la carte SD avant de l'enlever de l'ordinateur, cela évite de corrompre le système de fichier

### Préparation de l'imprimante

- 1. Allumage (le bouton est derrière l'imprimante, à proximité du cable d'alimentation)
- 2. Niveler le plateau (celui-ci étant sur ressort, les différentes manipulations le dérèglent)
  - 1. Ramener la tête d'impression au niveau 0 ()
  - 2. Désactiver les moteurs (pour bouger la tête d'impression et le plateau librement)
  - 3. En déplaçant la tête (et le plateau) au 4 coins du plateau, vérifier la hauteur de la tête par rapport au plateau
    - Placer la feuille de papier entre la tête et le plateau. Celle-ci doit être complètement libre, mais être la plus proche du plateau.-
    - Serrer la vis permet de remonter le plateau, et inversement.

#### Lancer l'impression

- 1. Brancher la carte SD
- 2. Lancer l'impression depuis le menu

From: https://labovilleurbanne.fr/dokuwiki/ - **DokuWiki du LOV** 

Permanent link: https://labovilleurbanne.fr/dokuwiki/equipement:impression\_3d:creality-ender-3?rev=1747329592

Last update: 2025/05/15 17:19

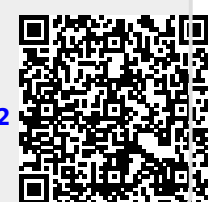